# Før lønkørsel i Proløn via ASA

Der skal oprettes nye undervisere manuelt i Proløn.

Undervisere der står som fratrådte medarbejdere i Proløn skal tjekkes for dato.

Pga ASAs manglende løneksport knap, kan der med fordel indtastes løn manuelt, hvis du har under 15-20 lønmodtagere, via **Indberet løn.** 

1. For at kunne oprette medarbejdere og rette eksisterende medarbejdere, skal Matrix deaktiveres. Vælg **Matrix** under **Firma**.

Klik på **Deaktiver**, så der står **Aktiver**.

Færdig arbejde her 😊

|         | PROLON<br>Vi bilver glade, når du ringer | Φ                 | Matr                                                    | ix                                                          |                                                               |                                      |                              |                |               |              |              |           | Dpre       | et ny |
|---------|------------------------------------------|-------------------|---------------------------------------------------------|-------------------------------------------------------------|---------------------------------------------------------------|--------------------------------------|------------------------------|----------------|---------------|--------------|--------------|-----------|------------|-------|
| ٠       | Mit ProLøn                               | Mat<br>Ved        | tricer bruges nå<br>I at aktivere mat                   | r man ønsker at i<br>trix gør man det r                     | importere/ekspo<br>muligt at import                           | oorterer medari<br>rtere data fra er | bejdere via CSV fi<br>n fil. | ler.           |               |              |              |           |            |       |
| ٦       | Den Nye Ferielov                         | Der<br>Mei<br>Mei | n aktive matrix b<br>d en matrix akti<br>darbejder menu | oestemmer, hvilke<br>veret, er de indeh<br>Jen med funktion | ke felter filen skal<br>holdte felter låst<br>nen "Eksporter" | al indeholde.<br>ste i redigering a  | af medarbejder s             | tamdata. Ønske | r man at eksj | oortere meda | rbejder stam | data, ski | er det fra |       |
|         | Beskeder                                 | Nr 🕈              | Navn                                                    |                                                             |                                                               |                                      |                              |                | ¢             | Krævet (j)   | Aktiv 🗘      |           |            |       |
| -       | Dokumenter                               | 1                 | Standard                                                |                                                             |                                                               |                                      |                              |                |               |              | ~            | ۲         | Deaktiver  | >     |
| 80      | Indberet løn                             |                   |                                                         |                                                             |                                                               |                                      |                              |                |               |              |              |           |            |       |
|         | Vis løn                                  |                   |                                                         |                                                             |                                                               |                                      |                              |                |               |              |              |           |            |       |
| ţţ      | Bestil løn                               |                   |                                                         |                                                             |                                                               |                                      |                              |                |               |              |              |           |            |       |
| <u></u> | Medarbejder                              |                   |                                                         |                                                             |                                                               |                                      |                              |                |               |              |              |           |            |       |
| Φ       |                                          |                   |                                                         |                                                             |                                                               |                                      |                              |                |               |              |              |           |            |       |
|         | Firmaoplysninger                         |                   |                                                         |                                                             |                                                               |                                      |                              |                |               |              |              |           |            |       |
|         | Lønarter                                 |                   |                                                         |                                                             |                                                               |                                      |                              |                |               |              |              |           |            |       |
|         | Profiler                                 |                   |                                                         |                                                             |                                                               |                                      |                              |                |               |              |              |           |            |       |
|         | Afdelinger                               |                   |                                                         |                                                             |                                                               |                                      |                              |                |               |              |              |           |            |       |
|         | Deadlines                                |                   |                                                         |                                                             |                                                               |                                      |                              |                |               |              |              |           |            |       |
|         | Konteringsbilag                          |                   |                                                         |                                                             |                                                               |                                      |                              |                |               |              |              |           |            |       |
|         | Matrix                                   |                   |                                                         |                                                             |                                                               |                                      |                              |                |               |              |              |           |            |       |
|         | e-conomic                                |                   |                                                         |                                                             |                                                               |                                      |                              |                |               |              |              |           |            |       |
| P       | Min adgang                               |                   |                                                         |                                                             |                                                               |                                      |                              |                |               |              |              |           |            |       |

Klik på Fold ud i sektionen **Fratrådte medarbejdere** under menuen **Medarbejder.** Klik på underviser (her **Lene Vang Jensen**)

| N A  | PROLØN               | 22    | N      | ledarbejd               | eroversigt                       |             |             |           |                     | 0    | 11-111) (11             | Operation  |
|------|----------------------|-------|--------|-------------------------|----------------------------------|-------------|-------------|-----------|---------------------|------|-------------------------|------------|
| 4    | Mit ProLen           |       |        |                         |                                  |             |             |           |                     |      | Nuistike                | le filtre  |
| 0    | Den Nye Ferlelov     |       | Č      | ue<br>beroejoertype     | Ale                              | 1*)         | Q           | Ale       |                     | Č    | Arofil Datter: Afdeling |            |
| 6    | Beskeder             | ٩     | Seg p  | å medarbejdernavn, meda | rbejdernummer, profil eller afde | ~ ×         |             |           |                     | meda | tepter , Pauling-       | ala biga   |
| 2    | Dokumenter           | Me    | dar    | bejdere (14)            |                                  |             |             |           |                     |      | Eksporter 🕁 🗜           | old ud     |
| 8.   | Indepet ion          | have  |        | Rowing                  |                                  |             |             |           |                     |      |                         |            |
| 63   | Vis løn              | Fra   | atrā   | dte medarbejden         | e (5)                            | diata       | a tala aka  |           |                     |      | esbore. <sup>D</sup> is | to ind , - |
| at . | Bestillen            | Antow | -      | Medialogicaniana        | * Nove                           |             | Profil C    | Abbeing 2 | Accenticities dates |      | Fretrandebendato        | -          |
|      | Medanheider          |       | ~      | 260                     | Lena Vang Jensen                 |             |             | 0         | 01-11-2019          |      | 35-11-2019              | 13         |
| -    | Territoriati lenti i | 0     | ~      | 275                     | Stine Ring Riberfelt Peter       | sen         |             | ٥         | 05-01-2017          |      | 27-04-2017              |            |
| Ļ    | NUMBER OF COLUMN     | 0     | $\sim$ | 292                     | Tine Dahl Andreasen              |             |             | ē.        | 09-08-2018          |      | 20-12-2018              |            |
| 0    | Firma                | 0     | -      | 872                     | Steen Christensen                |             |             |           | 17-01-2019          |      | 28-03-2019              |            |
| 8    | Min adgang           | 0     | -      | 378                     | Anette Brønnum                   |             |             | 0         | 11-01-2015          |      | 05-04-2019              |            |
| -    | Pro Labor            |       |        |                         |                                  | 4 Side 1 af | 1 L Vu alle |           |                     |      |                         |            |

Tryk Fold ud i afsnittet VIGTIGE DATOER

Hvis der står en dato i **Fratrædelsesdato**, så fjern den og tryk på **Gem.** Gentag dette med evt næste fratrådte medarbejder.

|                      | < Medarbejder                           | // Rediger                     | 🍧 Print 🌓 Vis seneste lans | eddel Gem              |
|----------------------|-----------------------------------------|--------------------------------|----------------------------|------------------------|
| Mit ProLøn           | Forrige                                 | Lena Vang Jensen (induceret in | an                         | Næste >                |
| 📋 🛛 Den Nye Ferielov | <u> </u>                                |                                | ) <u> </u>                 | 13 / 13 🗸              |
| Beskeder             |                                         |                                | Normal visr                | ring Kompaka visning   |
| Dokumenter           | Felter markeret med ( * ) skal udfyldes |                                | Fold all                   | e ud 🤝 Fold alle ind 🥆 |
| Sa Indberet løn      | PROFILOPLYSNINGER                       |                                | * udfyldt 3 / 3            | Fold ud 🗸              |
| 🛐 Vis Iøn            | n BOPÆL                                 |                                | * udfyldt 3 / 3            | Fold ud $ \sim $       |
| ↓† Bestil løn        | VIGTIGE DATOER                          |                                | * udfyldt 1 / 1            | Fold ind 🔿             |
| 👥 Medarbejder        | Ansættelsesdato *                       | 01-11-2019                     |                            |                        |
| Nem HR               | Anciennitetsdato                        | 01-01-2017                     |                            |                        |
|                      | Fratrædelsesdato                        | DD-MM-AAAA                     |                            |                        |
| Firma                | Evt. udlært dato                        | DD-MM-AAAA                     | <b>iii</b>                 |                        |
| Min adgang           | KONTOOPLYSNINGER                        |                                | * udfyldt 2 / 2            | Fold ud 🐱              |

Så er Underviser Lene klar til at få indtastet sin løn, og er flyttet fra **Fratrådte medarbejdere** til **Medarbejdere**.

Klik på Medarbejder i menuen og find den næste i Fratrådte medarbejdere

| - |                                                                              | 22                                       | M                                    | edarbejdei                                                      | roversigt                                                                              |                                      |                         |                                                                         | 🖹 Indiaes fra fil                        | Opret ny     |
|---|------------------------------------------------------------------------------|------------------------------------------|--------------------------------------|-----------------------------------------------------------------|----------------------------------------------------------------------------------------|--------------------------------------|-------------------------|-------------------------------------------------------------------------|------------------------------------------|--------------|
| 1 | Mit ProLøn                                                                   | **                                       |                                      |                                                                 |                                                                                        |                                      |                         |                                                                         | Nulstil                                  | alle filtre  |
| 1 | Den Nye Ferielov                                                             |                                          | A                                    | arbejdertype                                                    | Alle                                                                                   |                                      | fdeling<br>Alle         | <u> </u>                                                                | Tabelvisning<br>Profil, Datoer, Afdeling | ( <b>v</b> ) |
| à | Beskeder                                                                     | Q                                        | Søg på                               | medarbejdernavn, medarbej                                       | dernummer, profil eller afdeling                                                       | $\times$                             |                         | Alle                                                                    | medarbejder Fratrådte                    | medarbejde   |
|   |                                                                              |                                          |                                      |                                                                 |                                                                                        |                                      |                         |                                                                         |                                          |              |
|   | Dokumenter                                                                   | Me                                       | rende f<br>dark                      | itrering<br>Dejdere (14)                                        |                                                                                        |                                      |                         |                                                                         | Eksporter 🕁                              | Fold ind 🔿   |
|   | Dokumenter<br>Indberet løn                                                   | Me                                       | rende f<br>dart                      | itrering<br>Dejdere (14)                                        | <b>∢</b> s                                                                             | Side 1 af 1   Vis alle               | *                       |                                                                         | Eksporter 🕁                              | Fold ind 🔸   |
|   | Dokumenter<br>Indberet lan<br>Vis lan                                        | Nuvæ<br>Me<br>Aktiv                      | rende f<br>dark<br>¢                 | Itrefing<br>Dejdere (14)<br>Medarbejdernummer                   | 4 S<br>Navn<br>Poul Benetsen                                                           | Side 1-af1   Visalle<br>\$ Profil \$ | ►<br>Afdeling ≎         | Ansættelsesdato<br>03-01-2019                                           | Eksporter 🕁                              | Fold ind 🔿   |
|   | Dokumenter<br>Indberet Ion<br>Vis Ion<br>Bestil Ion                          | Nuvæ<br>Me<br>Aktiv<br>ja                | rende f<br>dark<br>¢<br>nej          | Iterering<br>Decidere (14)<br>Medarbejderrummer ^<br>101<br>102 | Kisun Poul Bengtsen Anette Vendelboe Nielsen                                           | Side 1 af 1   Vis alle               | Afdeling \$             | Ansaettelsesdato<br>03-01-2019<br>07-01-2019                            | Eksporter J.<br>Fratrandelsesdato        | Fold ind ~   |
|   | Dokumenter<br>Indberet Ian<br>Vis Ian<br>Bestil Ian<br>Medarbejder           | Nuve<br>Me<br>Aktiv<br>(a)<br>(a)<br>(b) | rende f<br>dark<br>nej<br>nej        | Medarbejdernummer   Medarbejdernummer  101  102  206            | K S<br>Navn<br>Poul Bengtsen<br>Anette Vendelboe Nielsen<br>Alice Pedersen             | ide 1 af 1   Vis alle                | Afdeling<br>0<br>0<br>0 | Artsarttelsesdato<br>03-01-2019<br>07-01-2019<br>27-02-2019             | Eksporter (t.)                           | Fold ind o   |
|   | Dokumenter<br>Indberet Ian<br>Vis Ian<br>Bestil Ian<br>Medarbejder<br>Nem HR | Aktiv<br>a<br>a<br>a<br>a<br>a<br>a      | rende f<br>dark<br>rej<br>rej<br>rej | Nrediarbeijdernummer  Ardiarbeijdernummer                       | Kisun<br>Poul Bengtsen<br>Anette Vendelboe Nielsen<br>Allice Pedersen<br>Lena Nielsen. | Profil      Profil                   | Afdeling                | Arcattelsesdato<br>03-01-2019<br>07-01-2019<br>27-02-2019<br>08-01-2019 | Eksporter ()<br>Fratrædelsesdato         | Fold ind A   |

# Opret ny medarbejder via Medarbejder og tryk på Opret ny.

Udfyld alle de felter markeret med rødt og tryk Gem og retur

|                                 |                                    |                 | ie da la rela bite ito la |
|---------------------------------|------------------------------------|-----------------|---------------------------|
| PROFILOPLYSNINGER               |                                    | * udfyldt 0 / 5 | Fold ind                  |
| Medarbejdernummer *             | 1 Indtast medarbejdernummer        | •               |                           |
| ornavn *                        | Indtast fornavn og evt. mellemnavn |                 |                           |
| Efternavn *                     | Indtast efternavn                  |                 |                           |
| CPR nummer *                    | Skriv CPR nummer                   |                 |                           |
| Medarbejdertyp <mark>e</mark> * | Vælg en medarbejdertype            |                 |                           |
| Profil                          | Ingen valgt                        | Indsæt star     | ndard værdier             |
| BOPÆL                           |                                    | * udfyldt 0 / 3 | Fold ind                  |
| Første adresselinje *           | Indtast første adresselinje        |                 |                           |
| Anden adresselinje              | Indtast anden adresselinje         |                 |                           |
| Postnummer *                    | Indtast postnummer                 |                 |                           |
| Ву *                            | Indtast by                         |                 |                           |
| VIGTIGE DATOER                  |                                    | * udfyldt 0 / 1 | Fold ind                  |
| Ansættelsesdato *               | DD-MM-ÅÅÅÅ                         |                 |                           |
| Anciennitetsdato                | DD-MM-ÅÅÅÅ                         |                 |                           |
| Fratrædelsesdato                | DD-MM-ÅÅÅÅ                         |                 |                           |
| Evt. udlært dato                | DD-MM-ÄÄÄÄ                         |                 |                           |
|                                 |                                    | * udfyldt 0 / 2 | Fold ind                  |
| Bankregisteringsnummer *        | 0                                  |                 |                           |
| Bankkontonummer *               | Indtast bankkontonummer            |                 |                           |

### Løn udtræk fra ASA

I Rollecenter vælg faneblad Rapport

### Klik på Løn eksport underviser mødegange

Tryk på **Tilføj filter\*** og vælg **Dato** i dropdown boksen.

#### \*(kan du ikke se Tilføj filter, så tryk "pilen" ude til højre.)

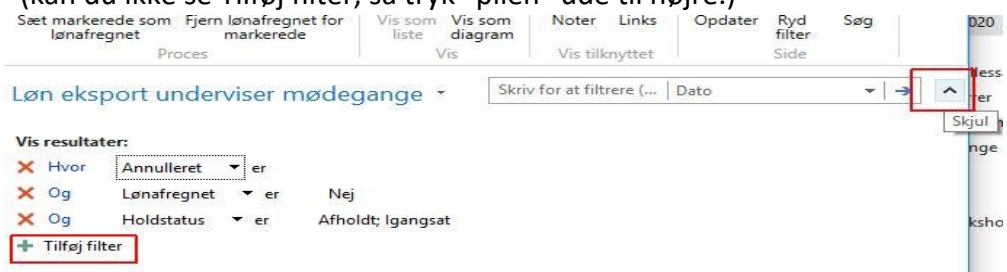

#### I feltet Angiv en værdi skriv 010120..310120

(hvis du kører løn fra den 1. januar 20 til 31. januar 2020)

#### Tryk på **Enter**

Du kan nu trykke på CTRL+E (gælder for alle skærmbilleder i ASA) for at eksportere lønnen til Excel. Tæl sammen og tjek lønnen i excelark.

Ser det fornuftigt ud, så tast lønnen ind i Proløn.

(Er der for mange undervisere hjælper Jacob gerne med totaler, via Pivot funktionen, så sender du filen til jacob@lof.dk)

#### 🚮 Hold Rollecenter - ASA - LOF

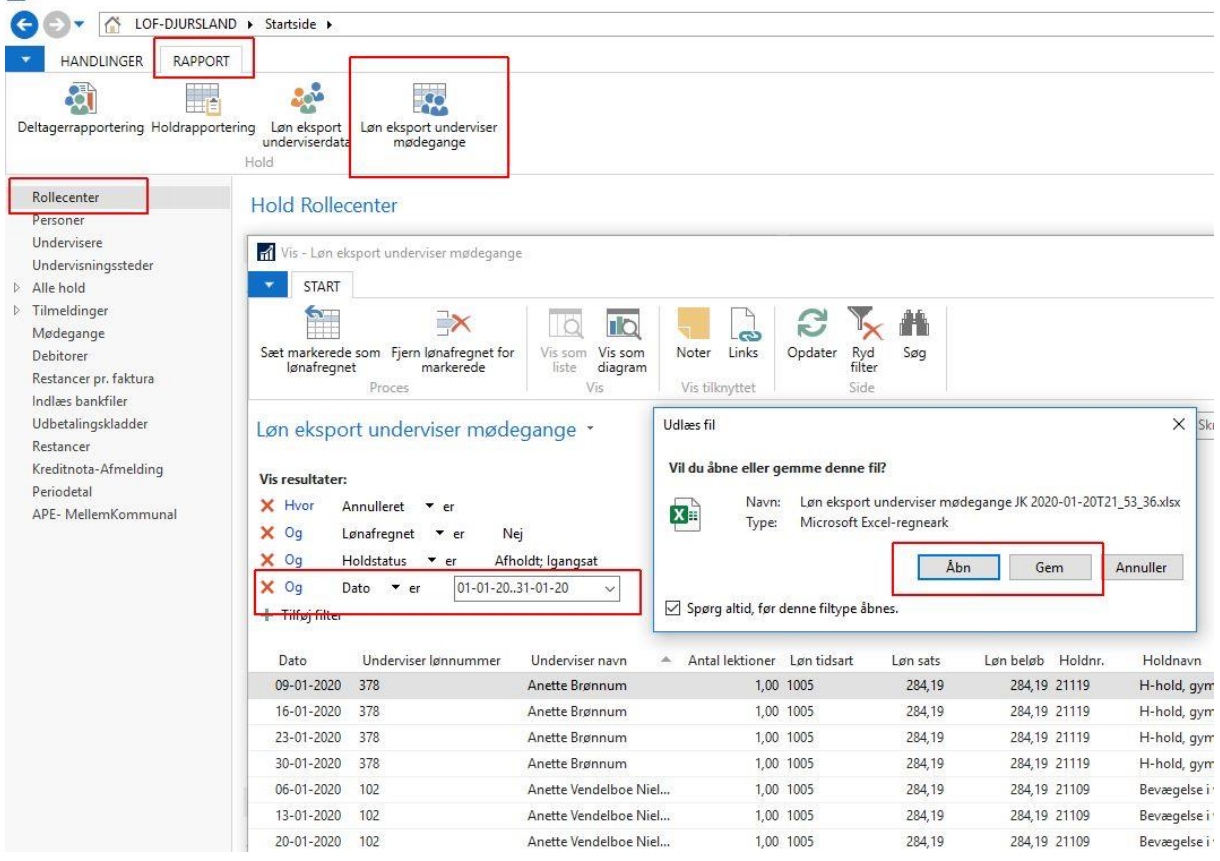

# Tilbage til ProLøn Indtast løn manuelt til Undervisere

### Klik på Ja og derefter på Navn (her Lene Vang Jensen)

|    |                   | Se In                   | dberet lø                                              | ØN                 |        |               |             |         | (ja t       | tit alle i                                | aktive medarbi | ajdere             | Ba Ind       | læs fra fil |  |
|----|-------------------|-------------------------|--------------------------------------------------------|--------------------|--------|---------------|-------------|---------|-------------|-------------------------------------------|----------------|--------------------|--------------|-------------|--|
| 2  | Mit ProLøn        |                         |                                                        |                    |        |               |             |         |             |                                           |                |                    | Nulstil alle | filtre      |  |
|    | Den Nye Ferielov  | Med Med                 | larb. type<br>ånedsløn bagud 🛛 🗸 🛩                     | Alle               | ×      |               | Afdeling    |         | ×           |                                           | Vis J.         | a/Nej<br><i>le</i> | til Løn      | *           |  |
| 8  | Beskeder          | Q Seg                   |                                                        |                    |        |               |             |         |             |                                           |                |                    |              | ×           |  |
| -  | Dokumenter        | Månedsløn b<br>19 aktiv | Månedsten bagud<br>19 aktive og fratrådte medarbejdere |                    |        |               |             |         |             | Nuværende filtrering<br>Total kontrolsum: |                |                    |              | 0,00 kr.    |  |
| 80 | Indberet løn      |                         |                                                        |                    |        | 0             | Tilføj note | til Mån | edsløn bagu | id løns                                   | edler          |                    |              | ~           |  |
|    | Masseindberetning | Månedsløn b             | agud                                                   |                    |        |               |             |         |             | 0                                         | Nuværende fil  | trering            | 0.0          | 0.1         |  |
|    | Masseredigering   | 15 AKU                  | ve medarbejdei                                         | e                  |        |               |             |         |             | K                                         | ontroisu       | lm:                | 0,0          | 10 Kr.      |  |
|    | Vis Ian           |                         |                                                        |                    | Side 1 | af 1   Vis al | e Þ         |         |             |                                           |                |                    | Fold inc     | 1           |  |
| LŤ | Bestil løn        | Len 👻                   | Medarbejdernummer                                      | Navn               | ٢      | Profil        | Afdeling    | ÷       | Fratrådt    | •                                         | Opdateret      | ¢                  | Kontrolsum   | ÷           |  |
|    |                   | ja nej                  | 260                                                    | Lena Vang Jensen   |        |               | 0           |         | 5           |                                           | 20-01-202      | :0                 | 0,0          | 0 kr. >     |  |
| 22 | Medarbejder       | ja 👦                    | 101                                                    | Poul Bengtsen      |        |               | 0           |         |             |                                           | 21-12-201      | 9                  | 0,0          | 0 kr. 🔿     |  |
| ø  | Firma             | ja rej                  | 102                                                    | Anette Vendelboe N | ielsen |               | 0           |         |             |                                           | 21-12-201      | 9                  | 0,0          | D kr. 💙     |  |

Tjek om opgørelsesperioden er for den rigtige måned

Indtast **Lønart** 1005 for lærerløn **Antal** lektioner **Sats** for timeløn (pt kr 284,19) Tryk på **Gem,** og gentag for næste underviser Når du er færdig, så tryk på **Bestil løn** i menuen.

|    |                   | < In            | dberet lø           | ŊŊ // Medarb                         | ejder                     |              |                     | Vis seneste l          | enseddel           | Sem Gem           | D |
|----|-------------------|-----------------|---------------------|--------------------------------------|---------------------------|--------------|---------------------|------------------------|--------------------|-------------------|---|
| 2  | Mit ProLøn        | 🗸 Forrige       |                     | L                                    | <mark>ena</mark> Vang Jer |              | midata              |                        |                    | Næste             | > |
| ٦  | Den Nye Ferielov  | Løn             | Medarbejdernummer   | Navn                                 | Opgørelseper              | iode         |                     | Profil                 | Afdeling           | Kontrolsum        |   |
| 9  | Beskeder          | ja nej          | 260                 | Lena Vang Jensen<br>Bemærk at opgøre | 01-01-2020                | skal være de | 31-01-2020          | Deriode                |                    | 0,00 kr. (        | 0 |
|    | Dokumenter        | 🕒 Tilføj transa | iktioner fra profil | 10                                   |                           |              |                     | Normal v               | isning Fer         | lepengeudbetalinj | D |
| la | Indberet løn      | Lenart          | I aparttekst        | Tillase/fradrag                      | Antal                     | C Tilfe      | j note til kommende | lønsedler for Lena Var | ig Jensen<br>Berom | at                |   |
|    | Masseindberetning | 1005            | TIMELØN/LÆRER       | Tillaeg                              | 5,00                      | 284,19       | 0.00                |                        | 0.00 1.4           | 20,95 kr. 🏢       |   |
|    | Masseredigering   | 0               |                     |                                      | 0,00                      | 0,00         | 0.00                |                        | 0.00               | 0,00 kr.          |   |
|    | Vis Ian           |                 |                     |                                      |                           |              |                     |                        |                    |                   |   |
|    | Bestil løn        |                 |                     |                                      |                           |              |                     |                        |                    |                   |   |
| 2  | Medarbejder       |                 |                     |                                      |                           |              |                     |                        |                    |                   |   |